**52** USSSA Slowpitch Player Appeal Process

How to complete a player classification appeal.

- 1. Log Into Player Account on usssa.com to begin the Appeal Process
- 2. Player clicks Appeal button next to displayed PRV value (outlined in green below)

| usssa.com/Pla      | yer                                                 |                                                 |                       |                       |                     |
|--------------------|-----------------------------------------------------|-------------------------------------------------|-----------------------|-----------------------|---------------------|
| DC Classic Website |                                                     |                                                 |                       |                       |                     |
|                    | usgsa                                               |                                                 | SAFESPORT             | SPACE COAST COMPLEX   | HOW TO REGISTER A 1 |
|                    | -                                                   | PLAYER MANAGEMENT                               |                       |                       |                     |
|                    | WELCOME RYAN MCMILLAN!                              | Waiver Signed On: 1/21/2021 12:08               | 00 PM EST View Return | to Play Waiver        |                     |
|                    | Coronavirus Update                                  | Ryan McMillan Player Summary Player Profile Ros | ster History Combine  | s Stats               |                     |
|                    | RECENTLY VISITED                                    | (ID. 7745700) D                                 |                       |                       |                     |
|                    | Events Teams Players                                | - (ID: 7745782) Ryan McMill                     | an                    |                       |                     |
|                    | ★ Select an Option                                  |                                                 | Positions             | N/A                   |                     |
|                    | A Dashboard                                         |                                                 | Height / Wei          | ight N/A N/A          |                     |
|                    | (h) Lagarit                                         |                                                 | High School           | N/A                   |                     |
|                    | O Logout                                            |                                                 | SAT (Read /           | Write / Math) N/A N/A | N/A N/A             |
|                    | Recent Events                                       |                                                 | Likely Major          | N/A                   |                     |
|                    | JAN Ryan McMillan                                   |                                                 | Hometown              | N/A                   |                     |
|                    | 16 2021 North Florida Sponsorship<br>Sat Event Info |                                                 | Most Recen            | Test Team 2021 1      |                     |
|                    |                                                     | Click here to upload a profile photo.           | PRV D                 | Appeal                |                     |
|                    | 31 CANCELED USSSA/GSL Big                           |                                                 |                       |                       |                     |

- 3. Player Classification Appeal form loads
- 4. Player completes the 3 items in the form and clicks submit

| ٠                | Initial Screen lo                                        | ad                                                                                                    |    |  |
|------------------|----------------------------------------------------------|----------------------------------------------------------------------------------------------------|----|--|
| usssa.com/Player |                                                          |                                                                                                    |    |  |
| Iassic Website   |                                                          |                                                                                                    |    |  |
|                  | usgsa                                                    | SAFESPORT SPACE COAST COMPLEX HOW TO REGISTER A TEAM? SPORTS - PROGRAMS - LOGIN                                                                                       |    |  |
|                  |                                                          | PLAYER MANAGEMENT                                                                                                    |    |  |
|                  | WELCOME RYAN MCMILLAN!                                   | Waiver Signed On: 1/21/2021 12:08:00 PM EST View Return to Play Waiver                                                                                                |    |  |
|                  | Coronavirus Update                                       | & Ryan McMilan                                                                                                    |    |  |
|                  | outonalitate opeans                                      | Player Summary Player Profile Roster History Combines Stats                                                                                                    |    |  |
|                  | RECENTLY VISITED                                         | Player Classification Appeal                                                                                                    |    |  |
|                  | Events Teams Players                                     | You will be allowed to submit one form for yourself.                                                                                                    |    |  |
|                  | ★ Select an Option                                       | Forms filled out by anyone other than the player requesting a rerate will be denied with no option to resubmit an appeal during the same calendar year appeal window. |    |  |
|                  | Dashboard                                                | Desired PRV                                                                                                    |    |  |
|                  | ப் Logout                                                |                                                                                                    | 1  |  |
|                  | -                                                        | What team will you play for this coming season? (false information will result in appeal denial)                                                                      |    |  |
|                  | Recent Events                                            |                                                                                                    |    |  |
|                  | 16 2021 North Florida Sponsorship                        | Why should your appeal be granted? (false information will result in appeal denial)                                                                                   |    |  |
|                  | Sat Event Info                                           |                                                                                                    |    |  |
|                  | JUL Ryan McMillan                                        |                                                                                                    | 10 |  |
|                  | 31 CANCELED USSSA/GSL Big<br>League Dreams Beat the Heat | Cancel Submit                                                                                                    |    |  |
|                  | Event Info                                               |                                                                                                    |    |  |

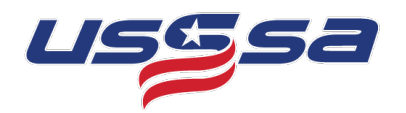

usssa.com/Pla assic Website...

## **USSSA Slowpitch Player Appeal Process**

Completed Player Appeal Form

| usgsa                                                                                                | SAFESPORT SPACE COAST COMPLEX HOW TO REGISTER A TEAM? SPORTS - PROGRAMS - LOGIN                                                                                       |  |  |  |  |
|----------------------------------------------------------------------------------------------------|----------------------------------------------------------------------------------------------------|--|--|--|--|
| ~                                                                                                    | PLAYER MANAGEMENT                                                                                                    |  |  |  |  |
| VELCOME RYAN MCMILLAN!                                                                               | Walver Signed On: 1/21/2021 12:08:00 PM EST View Return to Play Walver                                                                                                |  |  |  |  |
| Coronavirus Update                                                                                   | A Ryan McMillan      Player Summary Player Profile Roster History Combines State                                                                                      |  |  |  |  |
| RECENTLY VISITED                                                                                     | Player Classification Appeal<br>You will be allowed to submit one form for yourself                                                                                   |  |  |  |  |
| ★ Select an Option                                                                                   | Forms filled out by anyone other than the player requesting a rerate will be denied with no option to resubmit an appeal during the same calendar year appeal window. |  |  |  |  |
| Dashboard                                                                                            | Desired PRV                                                                                                    |  |  |  |  |
| (b) Lagarit                                                                                          | с                                                                                                    |  |  |  |  |
| C copon                                                                                              | What team will you play for this coming season? (false information will result in appeal denial)                                                                      |  |  |  |  |
| Recent Events                                                                                        | So Cal Viera C Team                                                                                                    |  |  |  |  |
| AN Ryan McMillan<br>2021 North Florida Sponsorsh                                                     | Why should your appeal be granted? (false information will result in appeal denial)                                                                                   |  |  |  |  |
| Sat Event Info                                                                                       | I've been performing at the next level every season                                                                                                    |  |  |  |  |
| JUL         Ryan McMillan           31         CANCELED USSSA/GSL Big<br>League Dreams Beat the Heat | Cancel                                                                                                    |  |  |  |  |

- 5. Player's Appeal is submitted and confirmation of submission and next step(s) appears.
  - Submission is now complete
  - Player has the option to click view locker and is navigated back to player's dashboard

| usssa.com/riayer |                        |                                                                                                    |  |  |  |
|------------------|------------------------|----------------------------------------------------------------------------------------------------|--|--|--|
| assic Website    |                        |                                                                                                    |  |  |  |
|                  | usgsa                  | SAFESPORT SPACE COAST COMPLEX HOW TO REGISTER A TEAM? SPORTS - PROGRAMS - LOGIN                                              |  |  |  |
|                  |                        | PLAYER MANAGEMENT                                                                                                    |  |  |  |
| <u>_</u>         | WELCOME RYAN MCMILLAN! | Waiver Signed On: 1/21/2021 12:08:00 PM EST View Return to Play Waiver                                                       |  |  |  |
|                  | Coronavirus Update     | & Ryan McMillan                                                                                                    |  |  |  |
|                  |                        | Player Summary Player Profile Roster History Combines Stats                                                                  |  |  |  |
|                  | RECENTLY VISITED       |                                                                                                    |  |  |  |
|                  | Events Teams Players   | O Appeal Submitted                                                                                                    |  |  |  |
| 1                | ↑ Select an Option     | Your appeal of the PRV classification has been sent to your state director.                                                  |  |  |  |
|                  | A Dashboard            | After the appeal has been reviewed you will be sent an email with the determination of your appeal being approved or denied. |  |  |  |
|                  | O Logout               | View Player                                                                                                    |  |  |  |

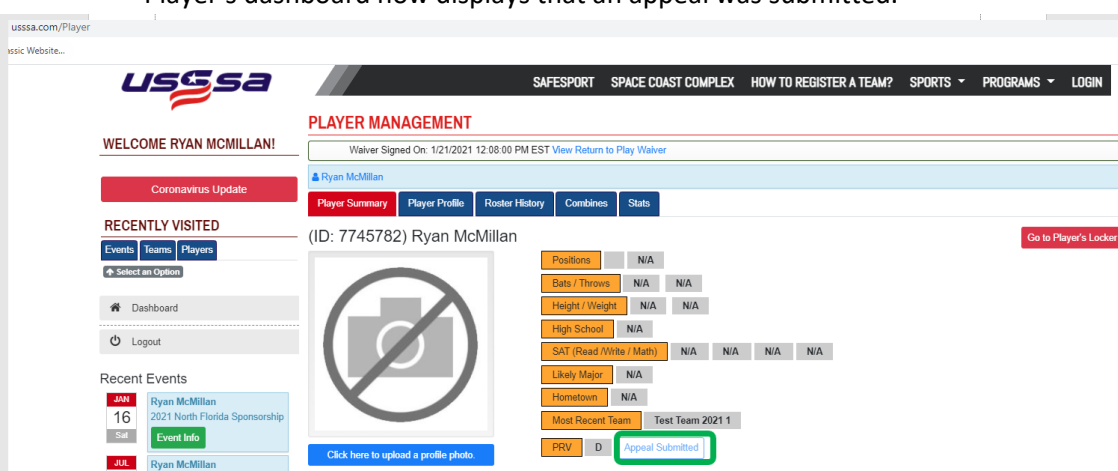

• Player's dashboard now displays that an appeal was submitted.

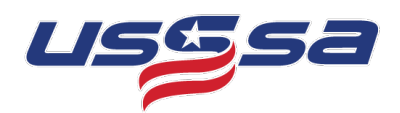

6. Player receives email below with the information they submitted.

| a mail.google.com/m | ail/u/0/#inbox/FMfcgxwKkblddRbtXcjnrFKbrWmbxRXw                                                                                                    |
|---------------------|----------------------------------------------------------------------------------------------------|
| C Classic Website   |                                                                                                    |
| Gmail               | Q Search mail                                                                                                    |
| 3e                  |                                                                                                    |
| 3,591               | PRV Appeal Submitted 🤉 🔤                                                                                                    |
| i<br>nt             | USSSA <no-reply@usssa.com> <u>Unsubscribe</u><br/>to me <del>•</del><br/>Your PRV appeal has been submitted to your state director, Ralph Calderon - SP</no-reply@usssa.com> |
|                     | Requested:                                                                                                    |
| 27<br>ies           | PRV: C<br>Team: So Cal Viera C Team                                                                                                    |
| )rafts<br>Messages  | I've been performing at the next level every season                                                                                                    |
|                     | Unsubscribe From This List   Manage Email Preferences                                                                                                    |
| l<br>ssages         | Keply Forward                                                                                                    |

7. State Director receives an email with the player's appeal information and will take action on the appeal.